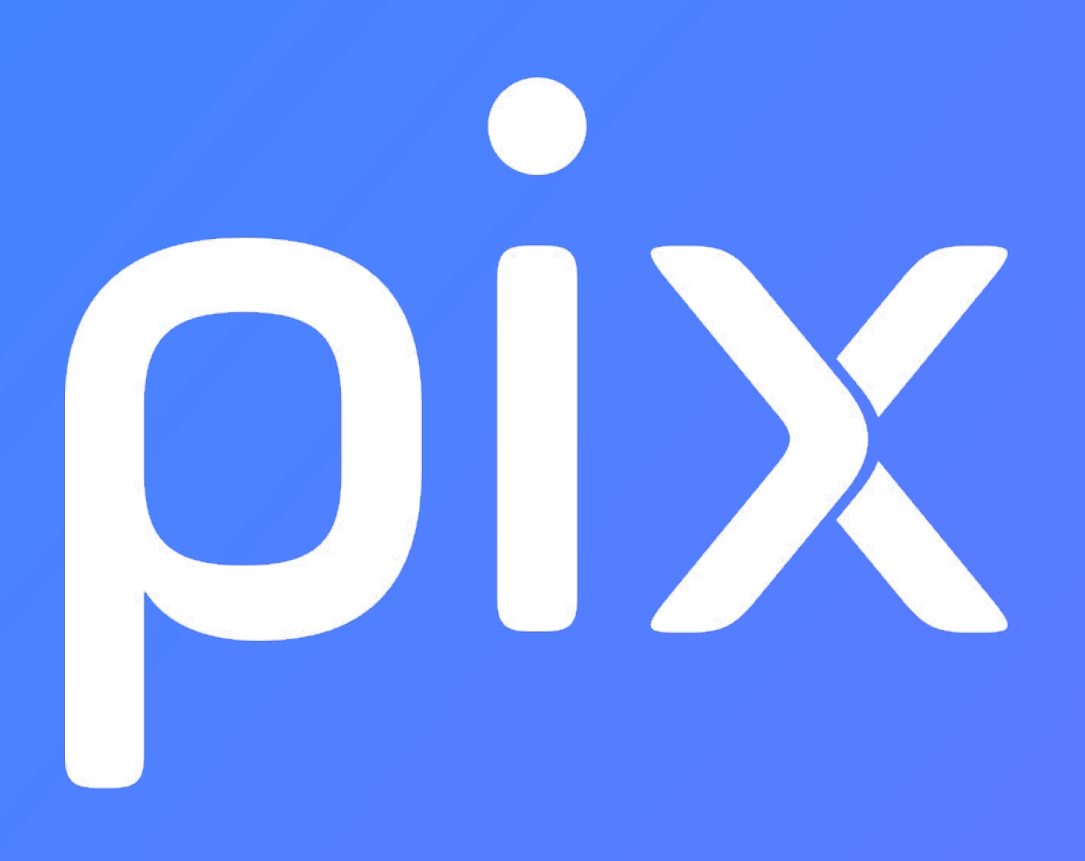

## Déroulé d'un test de certification

versions ale = 3/12

# - | -Se connecter à son compte Pix

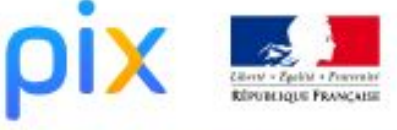

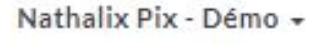

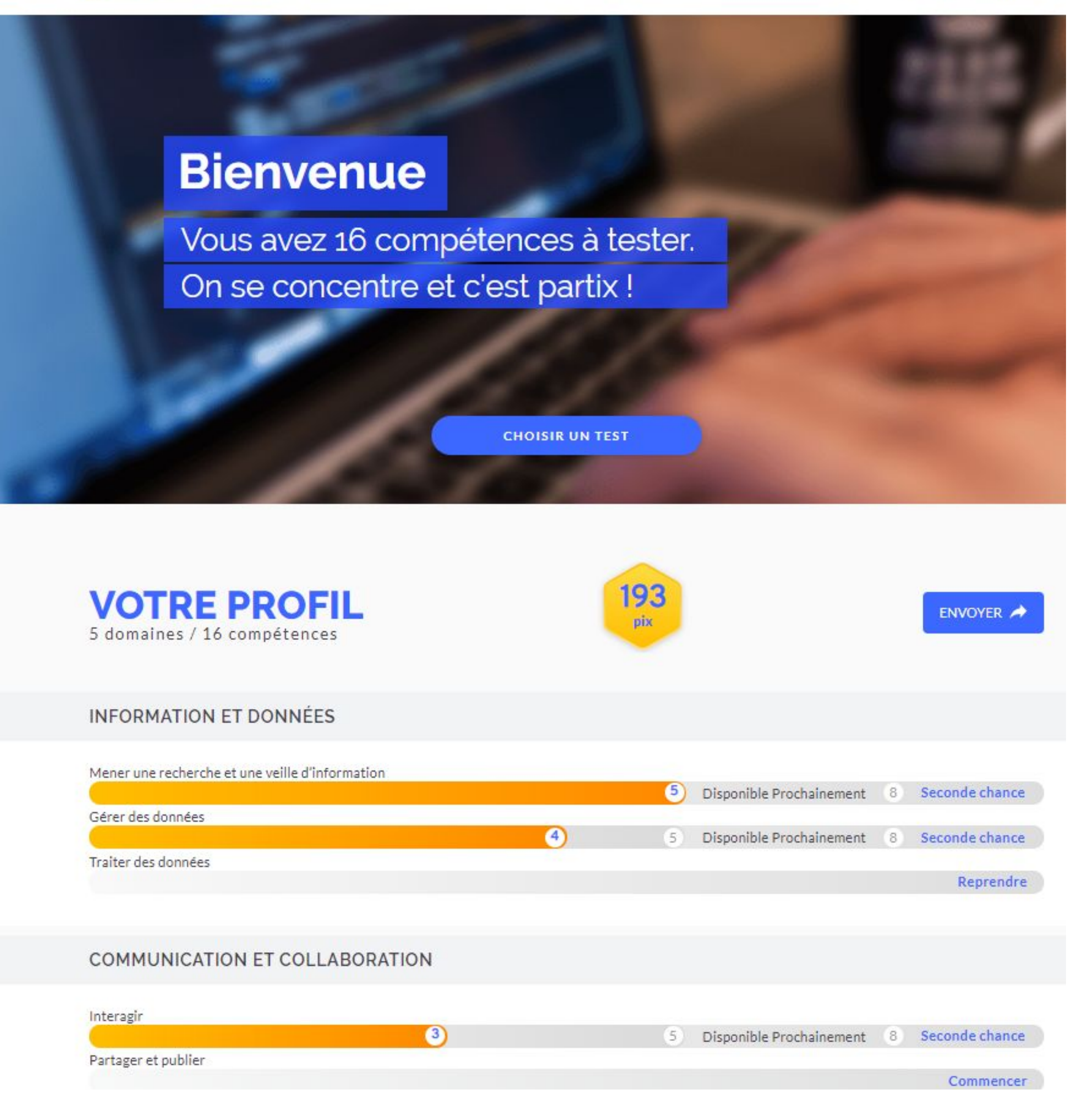

entrer 'URI lancement  $\square \square$ certification

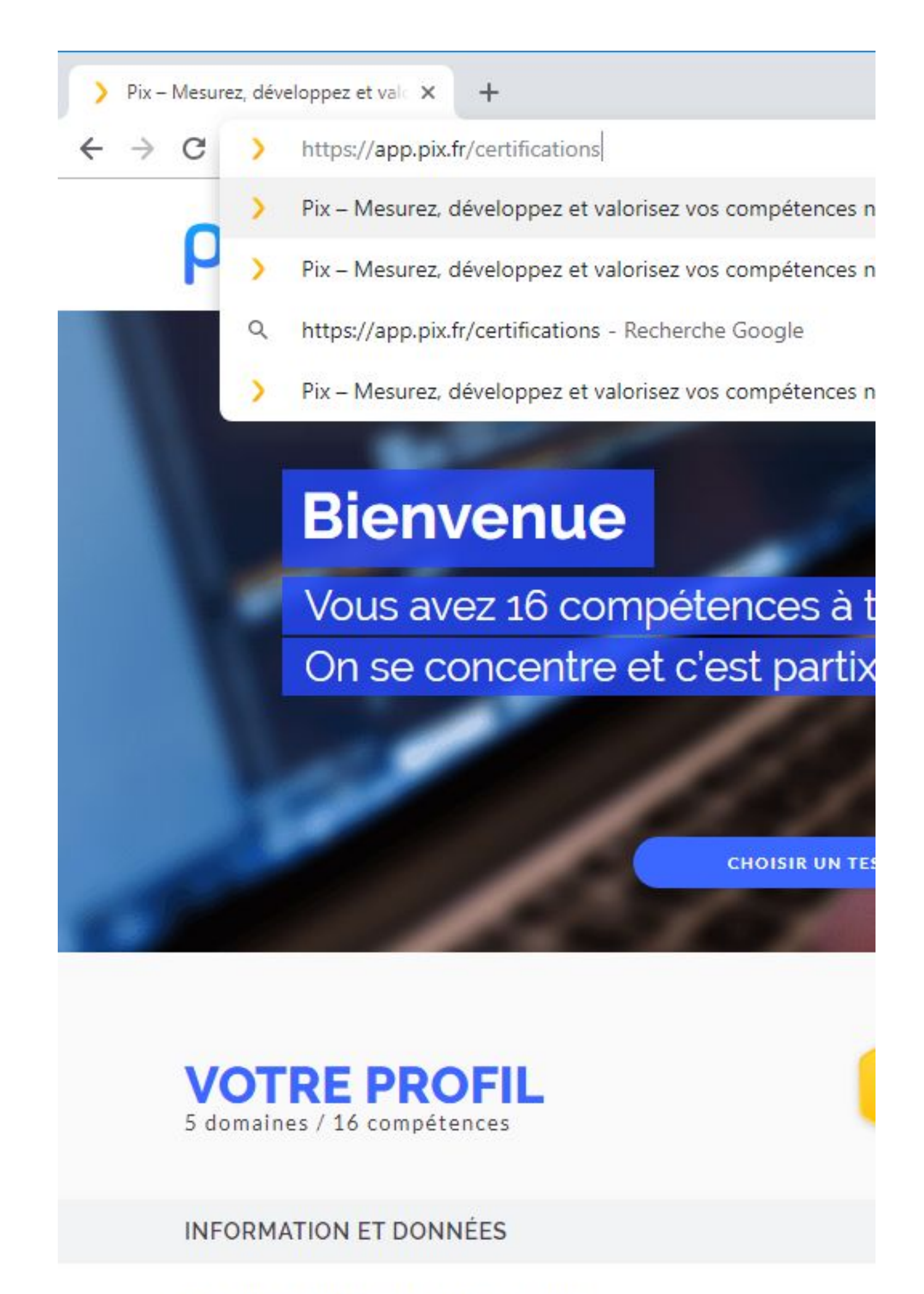

Mener une recherche et une veille d'information

4

Gérer des données

Traiter des données

# -3lancer le test et saisir le code d'accès

<u>code transmis par le</u> <u>surveillant</u>

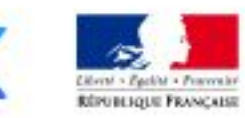

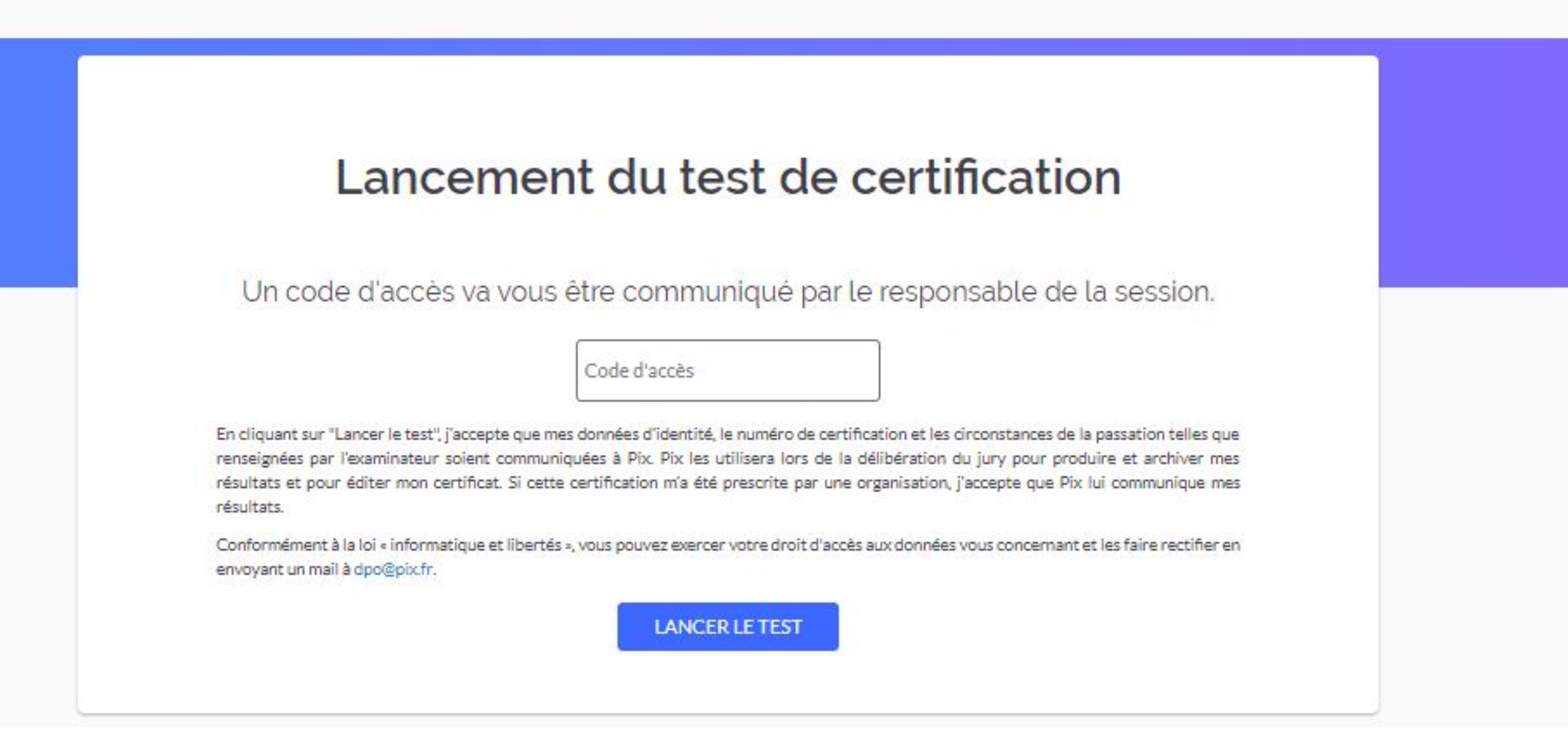

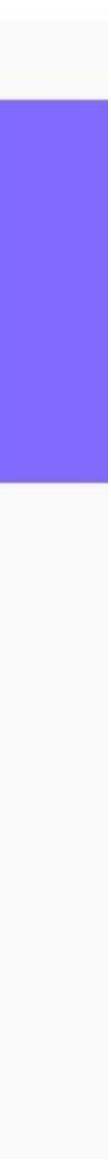

numéro de certification > ici 11094

 $\frac{\nabla \rho \nabla \Gamma \nabla \nabla \Gamma \nabla \Gamma \nabla \Gamma}{\nabla \Gamma \nabla \Gamma}$ 

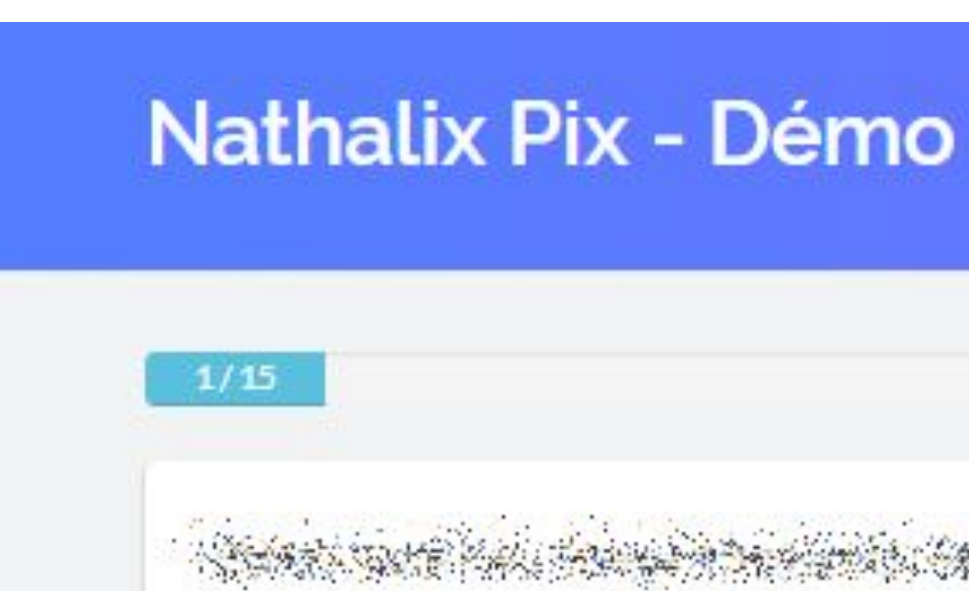

## numéro de certification (individuel)

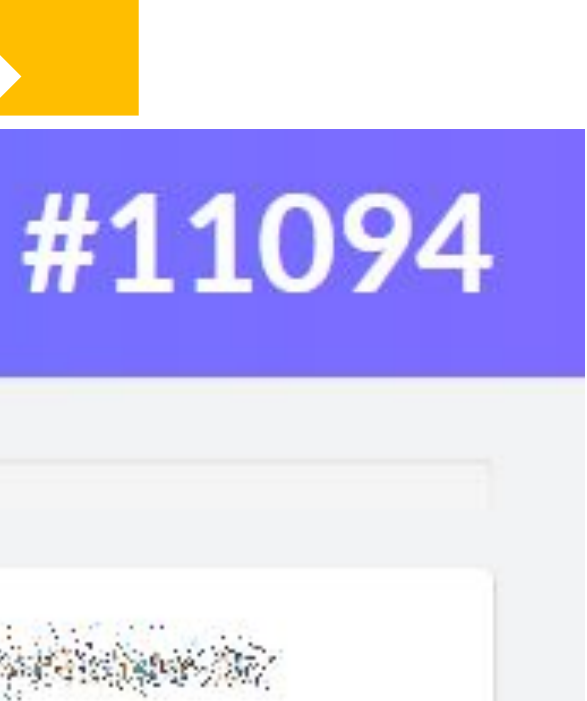

# SUIVIE Sa progression

grâce à la barre de progression

Signaler un problème

## barre de progression

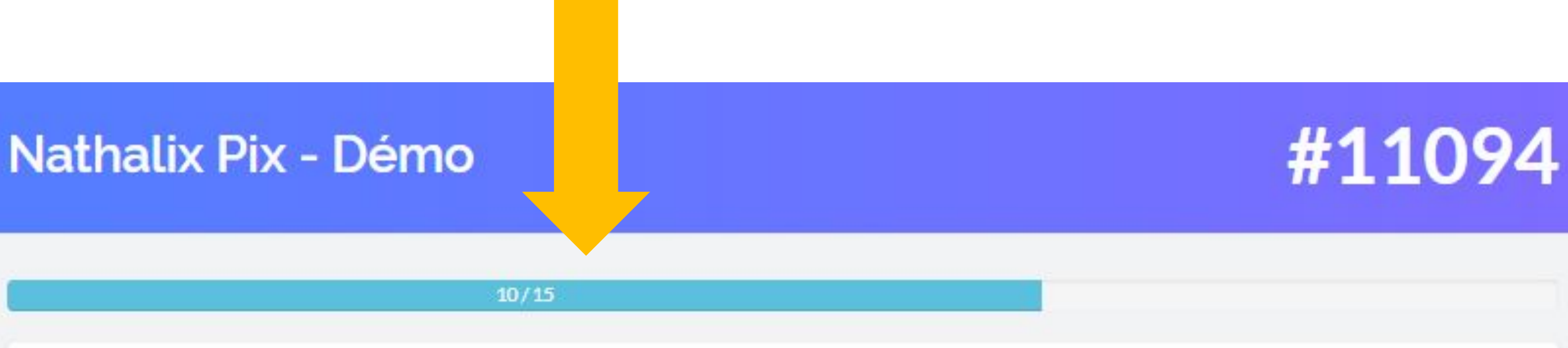

Real and the second second second second second second second second second second second second second second and the providence is a state of the state of the second state of the second state of the second state of the s

Personal and the second second s

The first consistence in a subscription of the second second second second second second second second second s

Construction of the second of the second second second second second second second second second second second

The state of the second state of the second st

fan waarste waarde waard waarde waarde waarde waarde waarde waarde waarde waarde waarde waarde waarde waarde w

Contraction of the Contraction of the Alexandre Street Street and the Street of the Street Street and the Street

**JE VALIDE** JE PASSE

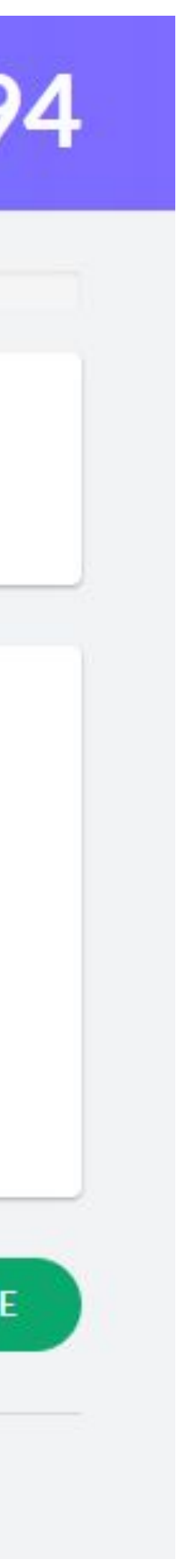

en cas de problème

lien "Signaler un problème"

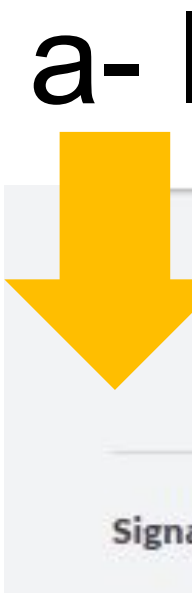

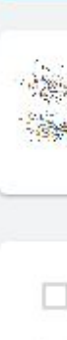

c-a

## a-lien présent en bas de chaque épreuve

|                                                                                                    | JE PASSE JE VALIDE                                                                                                    |
|----------------------------------------------------------------------------------------------------|----------------------------------------------------------------------------------------------------|
| Signaler un problème                                                                                                    |                                                                                                    |
| Nathalix Pix - Démo                                                                                                    | #11094                                                                                                    |
| 1/15                                                                                                    | the first of the second second s |
|                                                                                                    | b- quand on<br>clique la zone<br>s'ouvre dans                                                                                                    |
| JE<br>Signaler un problème<br>PIX est à l'écoute de vos remarques pour améliorer les épreuves proposées #personnenestparfait.<br>Vous pouvez nous laisser votre adresse mail si vous le souhaitez. Vos coordonnées ne feront l'objet d'aucune trar | ITTETTE TETTETTE                                                                                                    |
| Votre email (optionnel)       Votre message                                                                                                    |                                                                                                    |
| Envoyer Annuler                                                                                                    |                                                                                                    |
| <ul> <li>après l'envoi un mes<br/>de confirmation appa</li> </ul>                                                                                                    | Ssage<br>votre commentaire a bien été transmis à l'équipe du projet PIX.<br>Mercix !                                                                                                    |

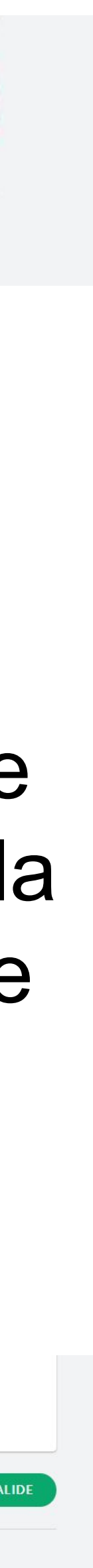

# constater la fin du test

taire par Idat appelle SIIVAI2

Nathalix Pix - Démo

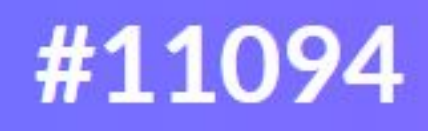

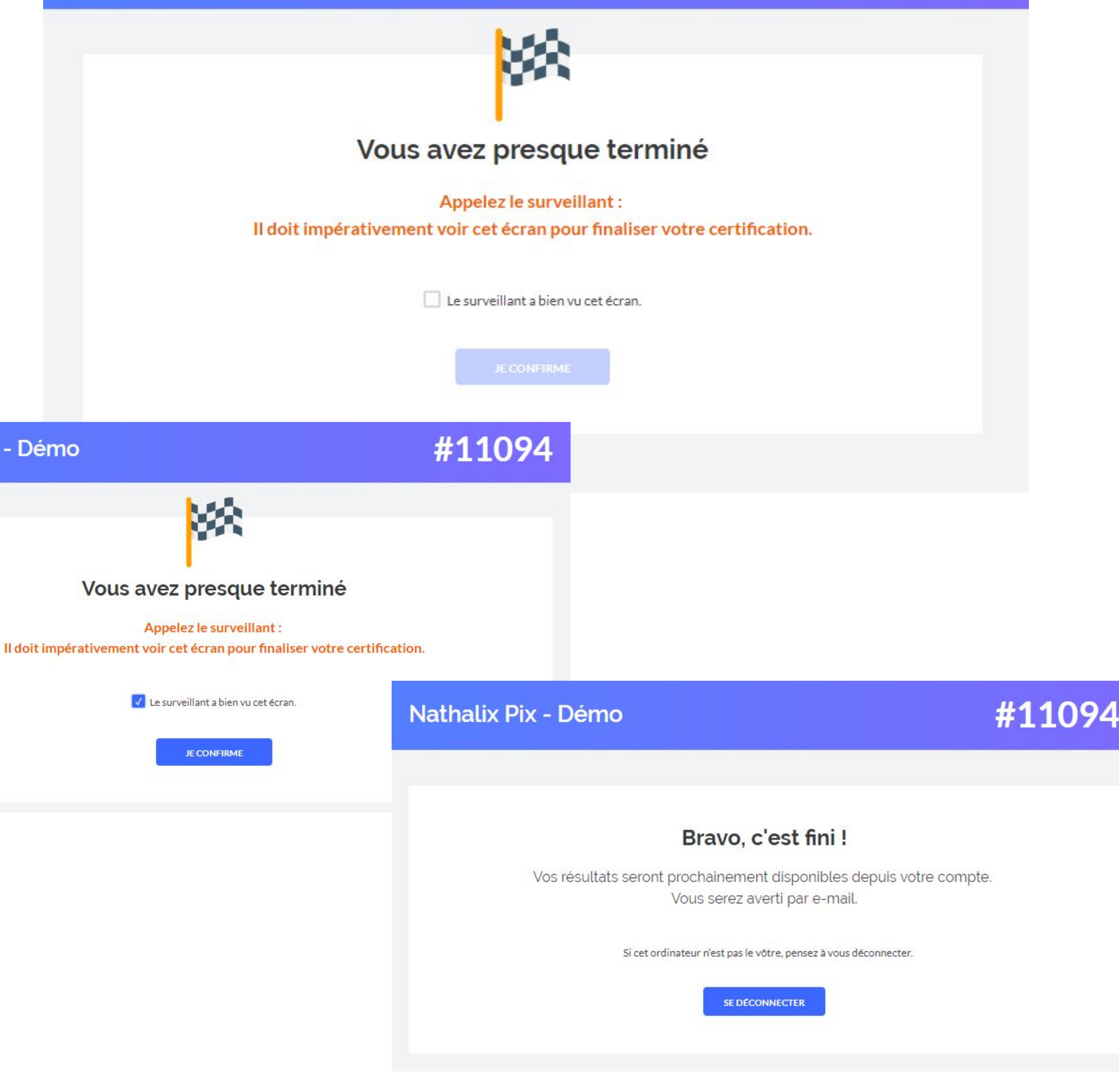

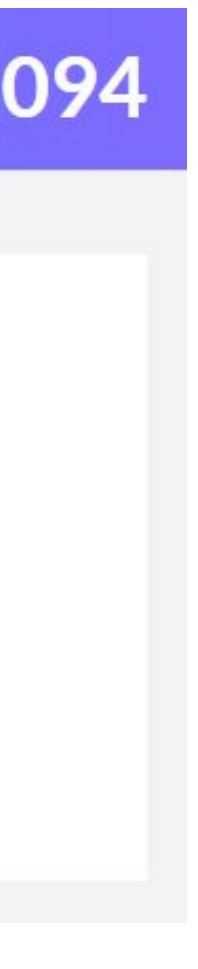

Des questions ? certif@pix.fr

## Merci